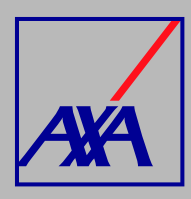

## ACTUALIZACIÓN DE DATOS FISCALES PASOS A SEGUIR

INGRESA a "Actualización Datos":

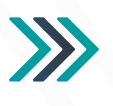

Actualización Datos Actualización de datos fiscales, Actualización de datos de CLABE Interbancaria, Actualizació correo principal del usuario, Otros datos a actualizar

2.

1.

**SELECCIONA** la opción de "Actualización de datos fiscales": **>>>** 

Actualización de datos fiscales

3.

En la sección "**Proveedor**" SELECCIONA el nombre y DA CLIC en "Enviar", si la información no aparece, da clic en F5 para actualizar la página.

|     | Proveedor*                |   |
|-----|---------------------------|---|
|     | Buscar objetos de Insight | ~ |
| /// | Enviar Cancelar           |   |

| /   | $\frown$ |   |
|-----|----------|---|
|     | -        |   |
| . 1 | 4.       | 1 |
| 1   | _        |   |

**DA CLIC** en **"Editar"** y captura la información que deseas actualizar.

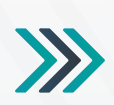

| Proveedor<br>PRUEBA MENDEZ ENRIC<br>Actualización Dato | s Contacto Pr           | oveedo Z Editar ····                 |
|--------------------------------------------------------|-------------------------|--------------------------------------|
|                                                        |                         |                                      |
| Datos Fiscales                                         |                         | •                                    |
| Correo Electrónico Secu                                | ndario                  |                                      |
| para agregar más de una cuent<br>en blanco.            | a estas deben estar sep | aradas por ♡, no se aceptan espacios |
| Teléfono 1*                                            | Teléfono 2              | Número de Celular                    |
| Ej: 1212232345                                         | Ej: 1212232345          | Ej: 1212232345                       |
| Calle*                                                 | Núr                     | nero Exterior*                       |
|                                                        |                         |                                      |
| Colonia*                                               | Cód                     | igo Postal*                          |
| País*<br>MEXICO                                        | Esta<br>✓ CI            | do - Municipio*<br>UDAD DE MEXICO ∨  |

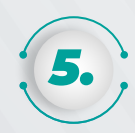

En la parte inferior encontrarás la sección **"Actividad"**, **DA CLIC** en la opción **"Añadir comentario"**. **SELECCIONA** el icono y **ADJUNTA** la **Constancia de Situación Fiscal** (no mayor a 3 meses de emisión), **DA CLIC** en **"Guardar"**.

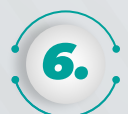

Una vez que hayas completado los datos y adjuntado la Constancia de Situación Fiscal, **DA CLIC** en la **casilla de autorización del tratamiento de datos personales,** conforme a nuestro aviso de privacidad y **DA CLIC** en **"Enviar"**.

| AXA Seguros, S.A. de C.V., con domicilio en Avenida Félix Cuevas número 366, piso 3, Colonia Tlacoquemécatl,<br>Alcaldia Benito Juárez, C.P. 03200, Ciudad de México, llevará a cabo el tratamiento de sus datos personales para<br>la actualización y alta de los mismos. El aviso de privacidad integral lo puede consultar en axa.mx en la sección<br>Aviso de Privacidad. | Ì |  |
|----------------------------------------------------------------------------------------------------|---|--|
| Autorizo el tratamiento y transferencia de mis datos personales financieros para efectos de la<br>actualización de mi información *                                                                                                    |   |  |
| 4                                                                                                    |   |  |

Enviar Cancelar

Actividad

Ale

Añadir un comentario

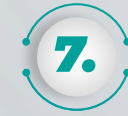

Cuando hayas terminado de actualizar los datos, presiona el botón "**Guardar y Entregar"** para confirmar el envío.

Al terminar de generar la solicitud, recibirás un correo electrónico con la confirmación del alta y el folio de atención, por ejemplo: **PROV-3710**.

| 11034401                                     |                    |         |          |
|----------------------------------------------|--------------------|---------|----------|
|                                              | Editar Formulario  |         |          |
| Actualización<br>Datos Contacto<br>Proveedor | Guardar y Entregar | Guardar | Cancelar |
| Щ                                            |                    |         |          |
| Confirma entregar e                          | l formulario       |         |          |

## Con esta referencia podrás consultar el estatus de seguimiento de la solicitud.

## ¿Estás seguro de que deseas entregar este formulario?

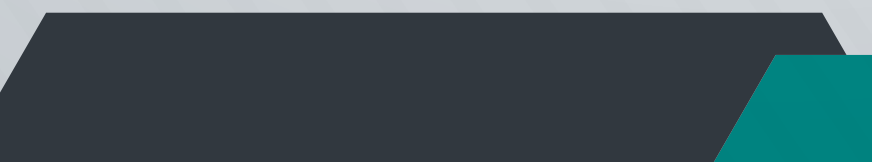

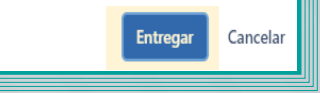